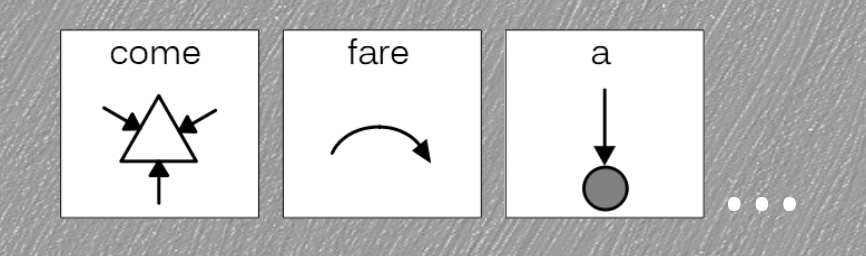

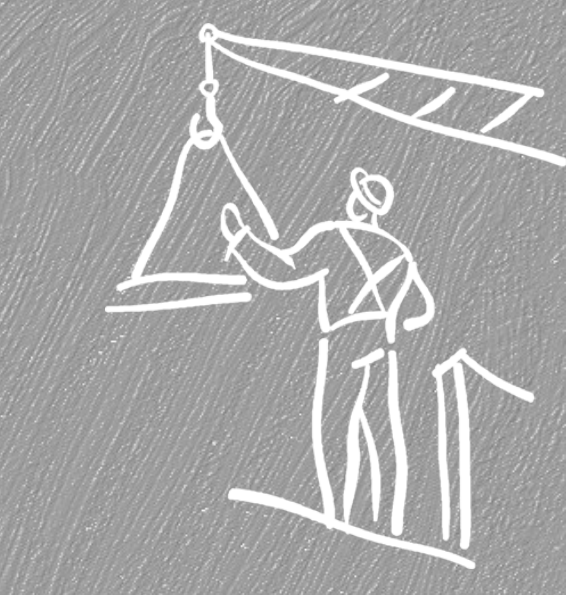

# Accedere alla rete wifi della biblioteca civica di Brugherio

a cura di Antonio Bianchi

Dicembre 2022

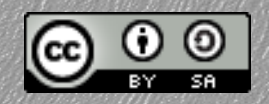

## Prima parte

## creazione delle credenziali a partire dalla tessera della biblioteca

## Creazione credenziali passo 1

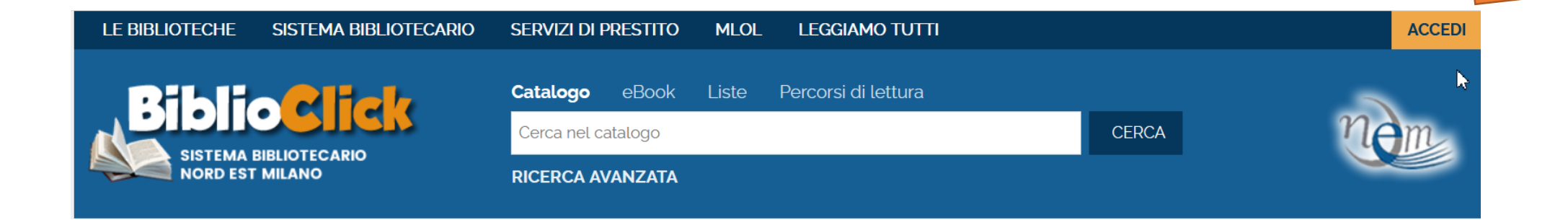

Dalla pagina di biblioclick.it si accede all'area personale dal bottone giallo ACCEDI in alto a destra.

### Creazione credenziali passo 2

Spazio personale

E' il tuo primo accesso e sei iscritto a una delle biblioteche del Sistema Nord-est?

Utente

| 53045                          |                                  |
|--------------------------------|----------------------------------|
| Password                       |                                  |
| ••••                           | ۲                                |
| Resta connes                   | so <b>?</b>                      |
| Accedi                         |                                  |
| Hai dimentica<br>Non sei ancoi | ito la password?<br>ra iscritto? |

Nel modulo che compare si inseriscono come Utente il numero della propria tessera bibliotecaria E come Password la propria data di nascita nella forma GG/MM/AAAA per il primo accesso.

## Creazione credenziali passo 3

Questo e' il tuo primo accesso oppure la tua password e' scaduta.

Comunica la nuova password che deve:

essere lunga minimo 8 caratteri e massimo 30 deve contenere almeno 1 lettera e almeno 1 numero, ma non deve contenere alcun carattere speciale

Come da normativa vigente sulla privacy, la password dovrà essere aggiornata ogni 180 giorni.

| Password attuale              | ••••• | ۲ |
|-------------------------------|-------|---|
| Nuova password                | ••••• | ۲ |
| Conferma la nuova<br>password | ••••• | ۲ |

Comunica la tua frase di controllo e la relativa risposta (lunga almeno 8 caratteri): queste informazioni ti saranno richieste nel caso in cui dimentichi la password.

| come si chiama que | sta biblioteca? |         |      |
|--------------------|-----------------|---------|------|
| Risposta           | •••••           |         | ۲    |
|                    | Cambia          | Pulisci | Esci |

Viene chiesto di scegliere una password nuova. Attenzione a rispettare i vincoli segnalati.

Nel campo password attuale si inserisce ancora la propria data di nascita nel formato GG/MM/AAAA

Va inserita anche una domanda di controllo e la risposta attesa.

| Info        |                                  | × |
|-------------|----------------------------------|---|
| Il cambio d | della password ha avuto successo |   |
| Esci        |                                  |   |

Al termine cliccare su Cambia, Si ottiene la conferma e si può uscire cliccando su Esci.

Seconda parte

accesso alla rete wifi con le credenziali create

### Accesso rete passo 1

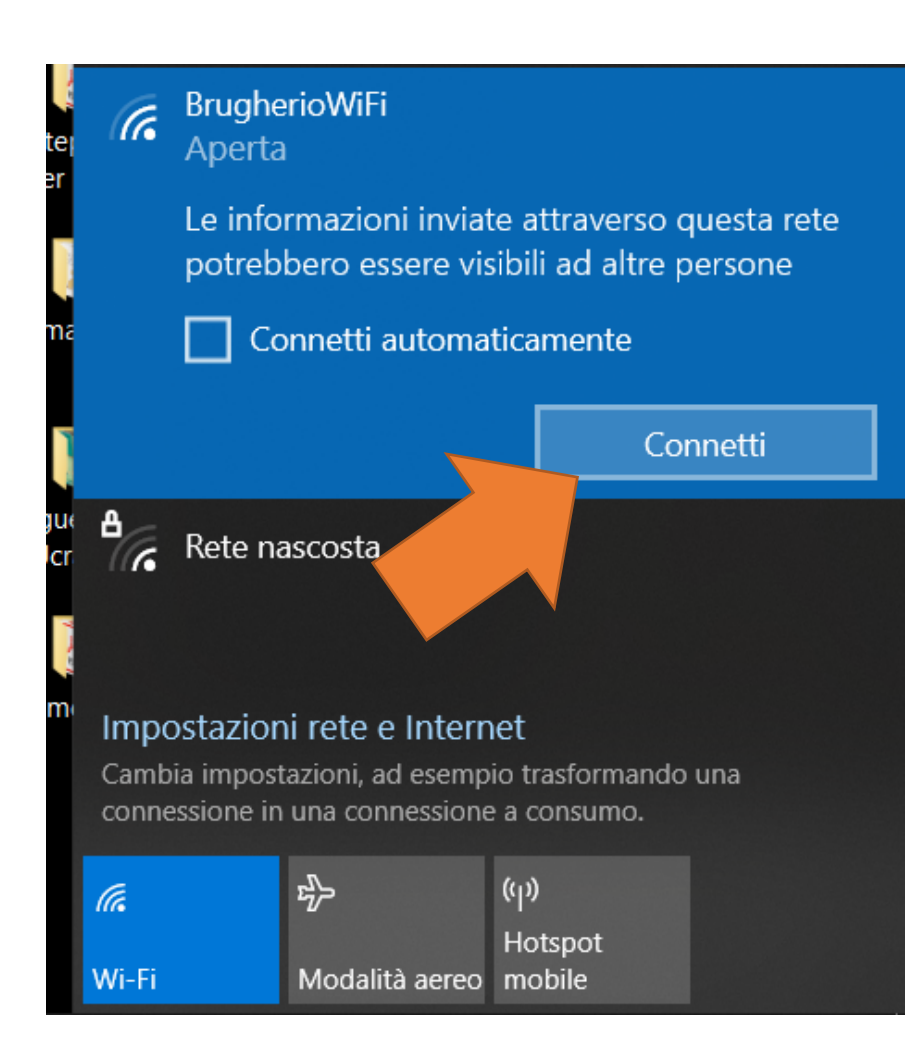

Si accede alla rete BrugherioWiFi che compare fra le reti disponibili.

Si viene mandati a una pagina web di autenticazione interna.

#### Accesso rete passo 2

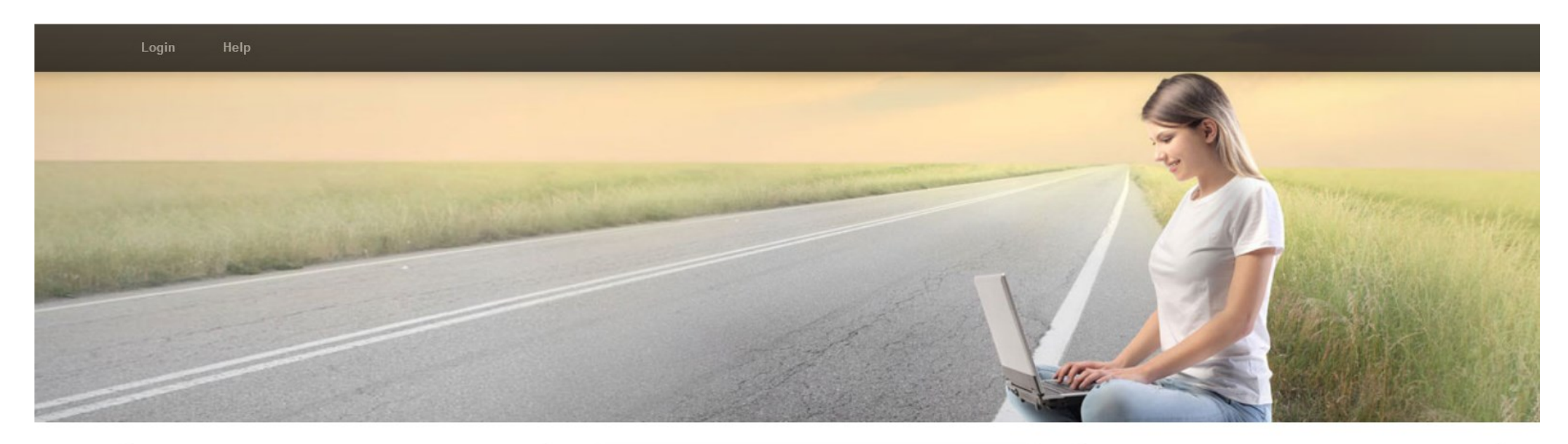

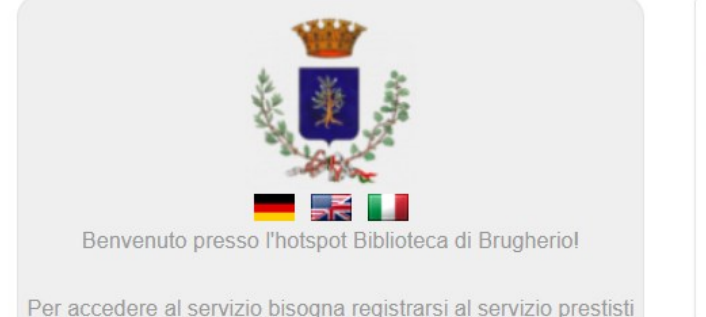

Per accedere al servizio bisogna registrarsi al servizio prestisti "BliblioClick" e richiedere l'abilitazione alla navigazione internet.

| gin here   |
|------------|
|            |
|            |
|            |
| Need help? |
|            |

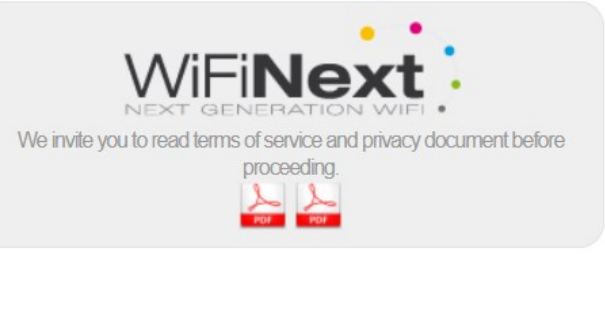

Qui si inseriscono il proprio numero di tessera come username e la password definita nel passaggio precedente.

: :----

#### Accesso rete passo 3

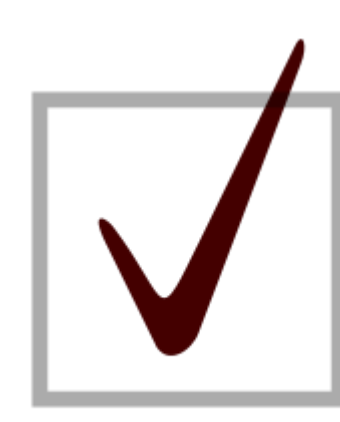

A questo punto si può usare la rete. Non va chiusa la pagina web con cui ci si è collegati.

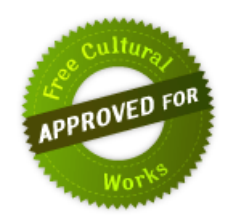

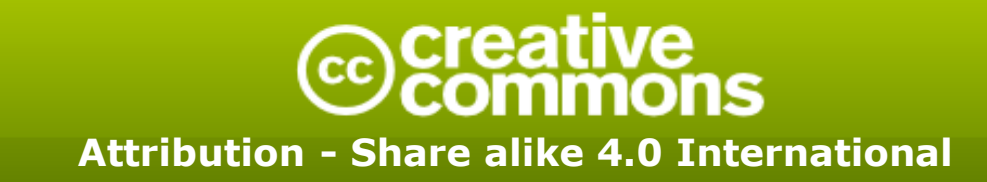

#### You are free to:

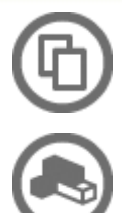

Share: copy and redistribute the material in any medium or format

Remix: remix, transform, and build upon the material for any purpose, even commercially.

The licensor cannot revoke these freedoms as long as you follow the license terms.

#### Under the following terms:

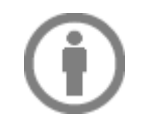

Attribution — You must give appropriate credit, provide a link to the license, and indicate if changes were made. You may do so in any reasonable manner, but not in any way that suggests the licensor endorses you or your use.

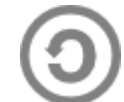

**Share Alike** — If you remix, transform, or build upon the material, you must distribute your contributions under the **same license** as the original.

#### Notices:

You do not have to comply with the license for elements of the material in the public domain or where your use is permitted by an applicable exception or limitation.

No warranties are given. The license may not give you all of the permissions necessary for your intended use. For example, other rights such as publicity, privacy, or moral rights may limit how you use the material.

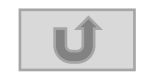